# **Quick Reference Guide** Alzheimer Scotland Event Poster Word Template

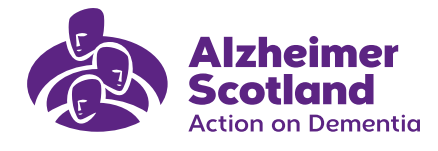

# Where to find and download template

Our event poster Microsoft Word templates can be found on <u>Alzheimer Scotland SharePoint BrandHub site</u> within the templates section

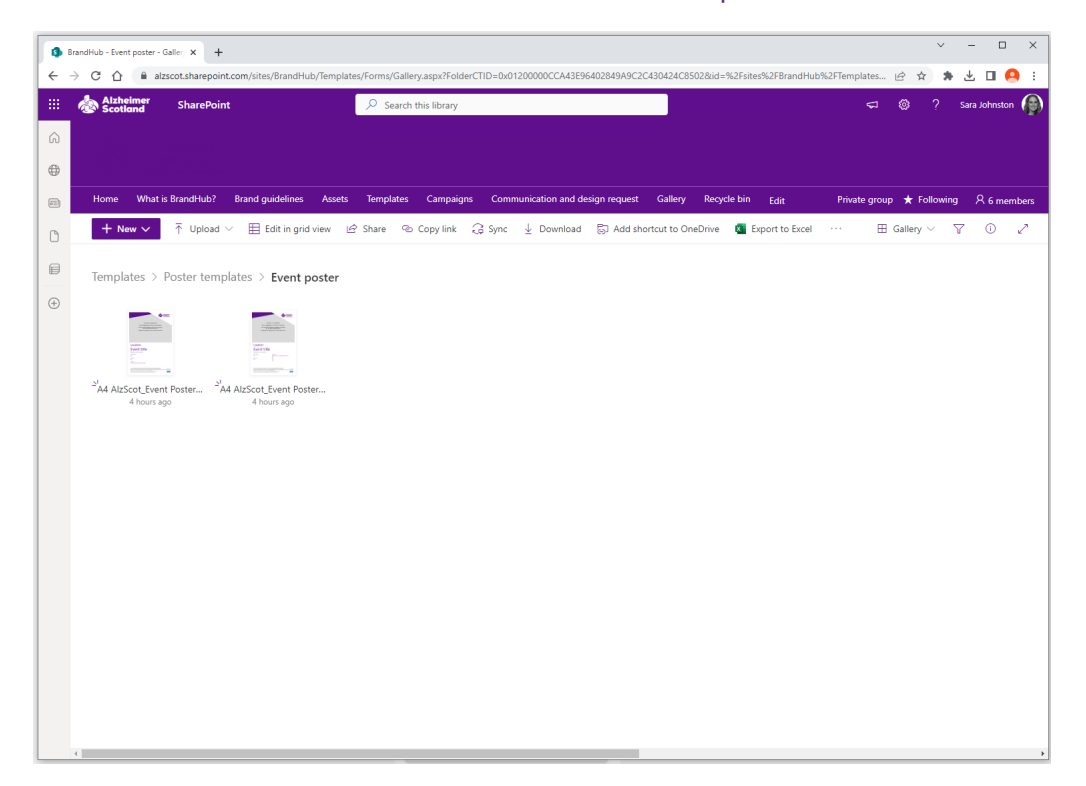

There are two layout options to choose from:

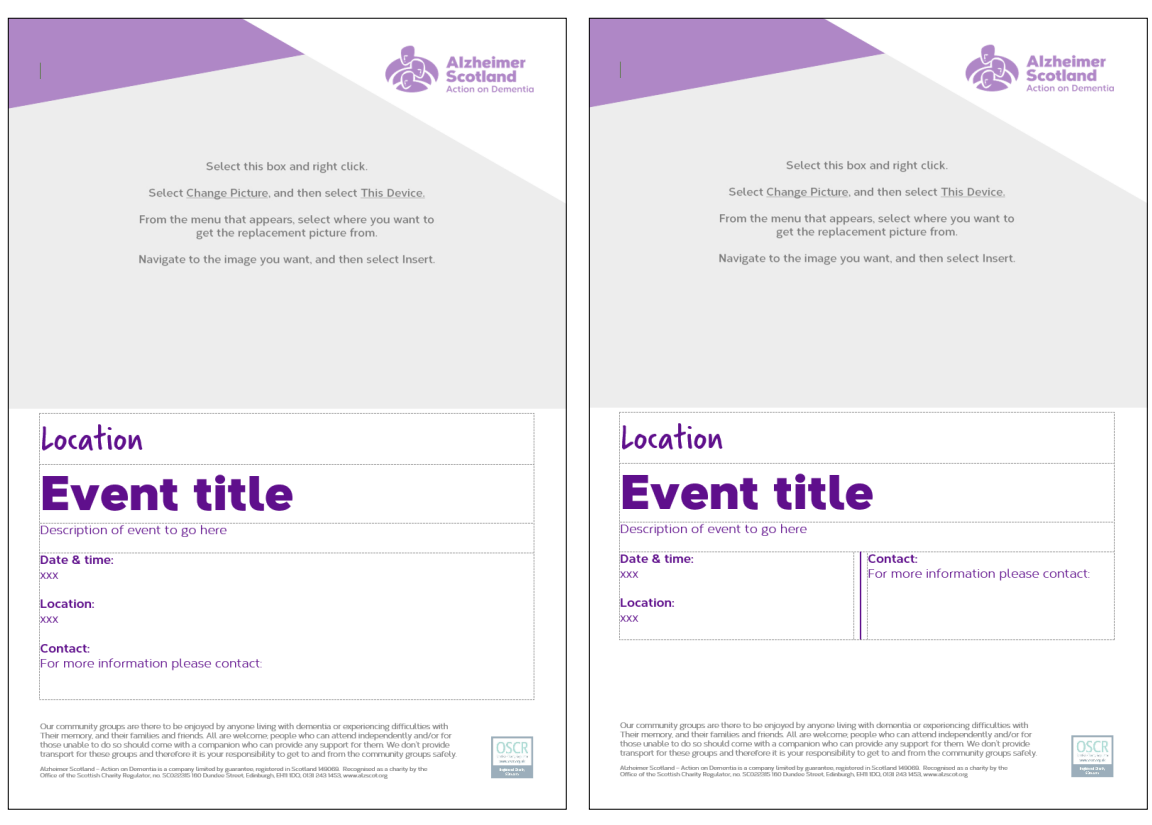

### One column

# Two column

Please download your preferred option rather than opening in the application.

To download click the tick that appears when you hover over the thumbnail and select the download option from the bar above.

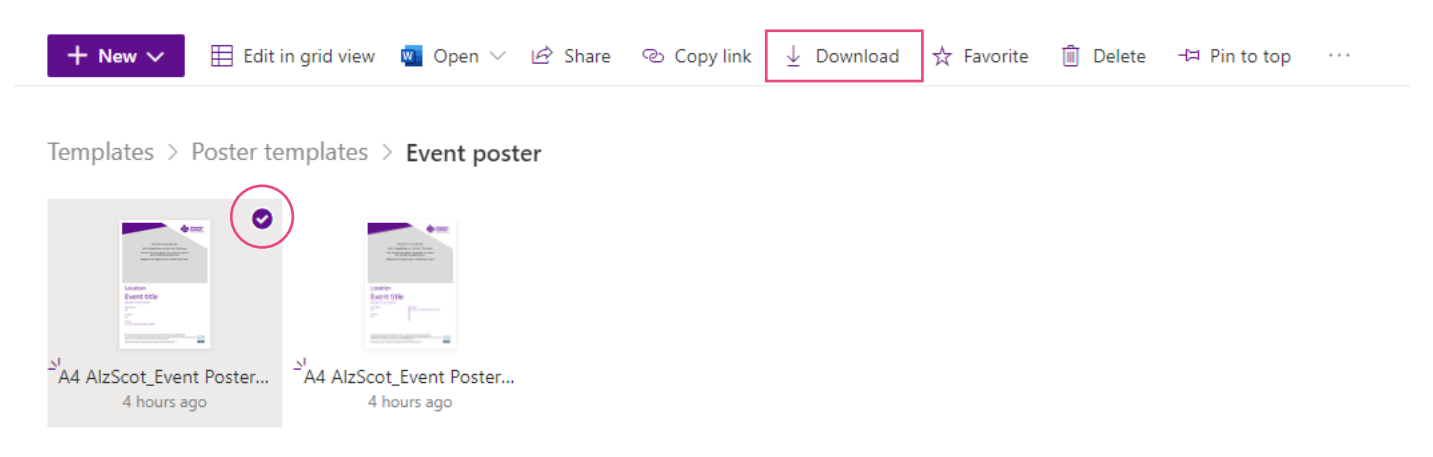

The Word template should now be downloaded to your downloads folder.

# Editing the event poster template

## **Installing fonts**

- Before opening the event poster template, please ensure you have downloaded the correct Alzheimer Scotland fonts, Corbert and Verveine. The fonts are available to download from the <u>Assets folder on BrandHub</u>.
- Please <u>click this link</u> on instructions for installing fonts.

# Inserting an event image

- All event poster images are available to download from the <u>Templates folder on BrandHub</u>.
  Please select a suitable image for your event.
- Double-click the header to edit, or select Header, then select Edit Header.
- Select the grey box and right click.
- Select Change Picture, and then select This Device.
- From the menu that appears, select where you want to get the replacement picture from.
- Navigate to the image you want, and then select Insert.

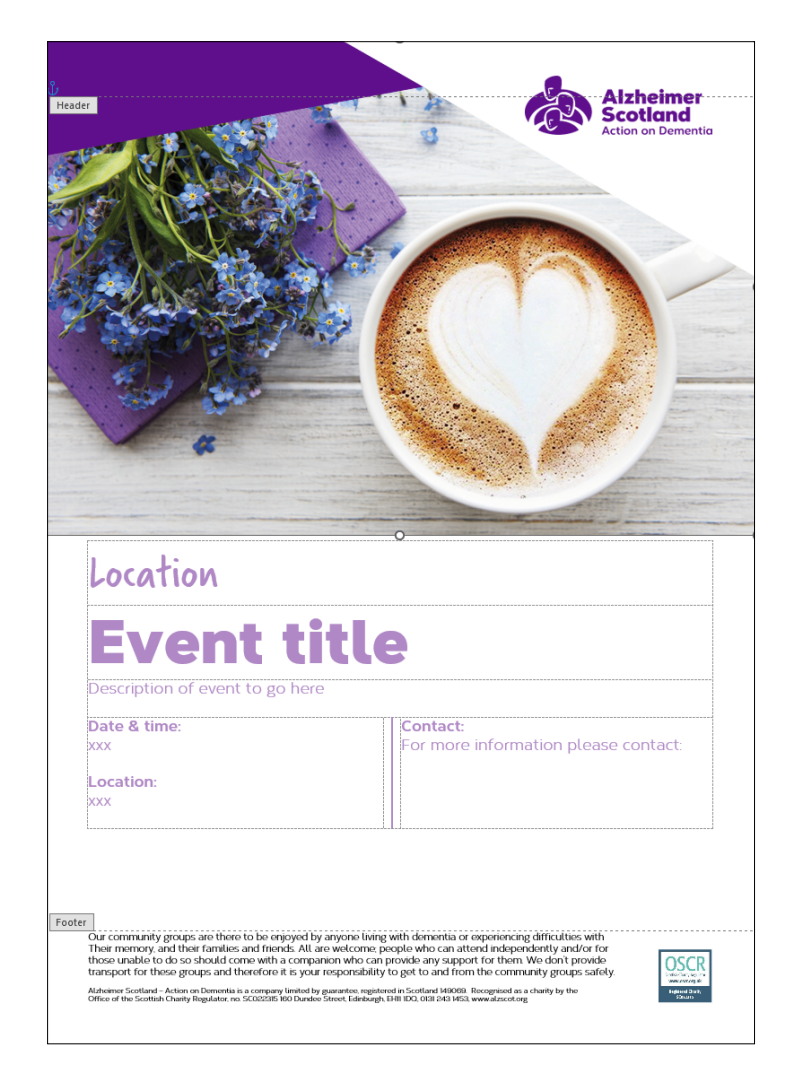

# Inserting detail for your event

- All the text is contained within a table format shown below.
- Please enter a event title and details of the event, include description, date, time, location and contact detail.
- Please adjust the font size of the location and event title if needed.

| Location                        |                                      |
|---------------------------------|--------------------------------------|
| <b>Event title</b>              | 9                                    |
| Description of event to go here |                                      |
| Date & time:                    | Contact:                             |
| xxx                             | For more information please contact: |
| Location <sup>.</sup>           |                                      |
| xxx                             |                                      |
|                                 |                                      |

• If the location text is not required please highlight the row, right click and select Delete Rows.

|                                 | Search the menus                   |
|---------------------------------|------------------------------------|
|                                 | Review selection in <u>E</u> ditor |
| Location                        | 👗 Cut                              |
|                                 | [₽                                 |
|                                 | Paste Options:                     |
| ενεητ τιτ                       |                                    |
| Description of event to go here | Insert >                           |
|                                 | Delete Rows                        |
| Date & time:                    | Merge Cells                        |
| xxx                             | Distribute Rows Eve <u>n</u> ly    |
| Location:                       | 🗄 Distribute Columns Evenly        |
| xxx                             | Border Styles                      |
| L                               | ↓↓ Te <u>x</u> t Direction         |
|                                 | Table Properties                   |

### **Converting Word document to pdf**

• Please follow the instructions here to save your file as a pdf.